# Cómo buscar notificaciones

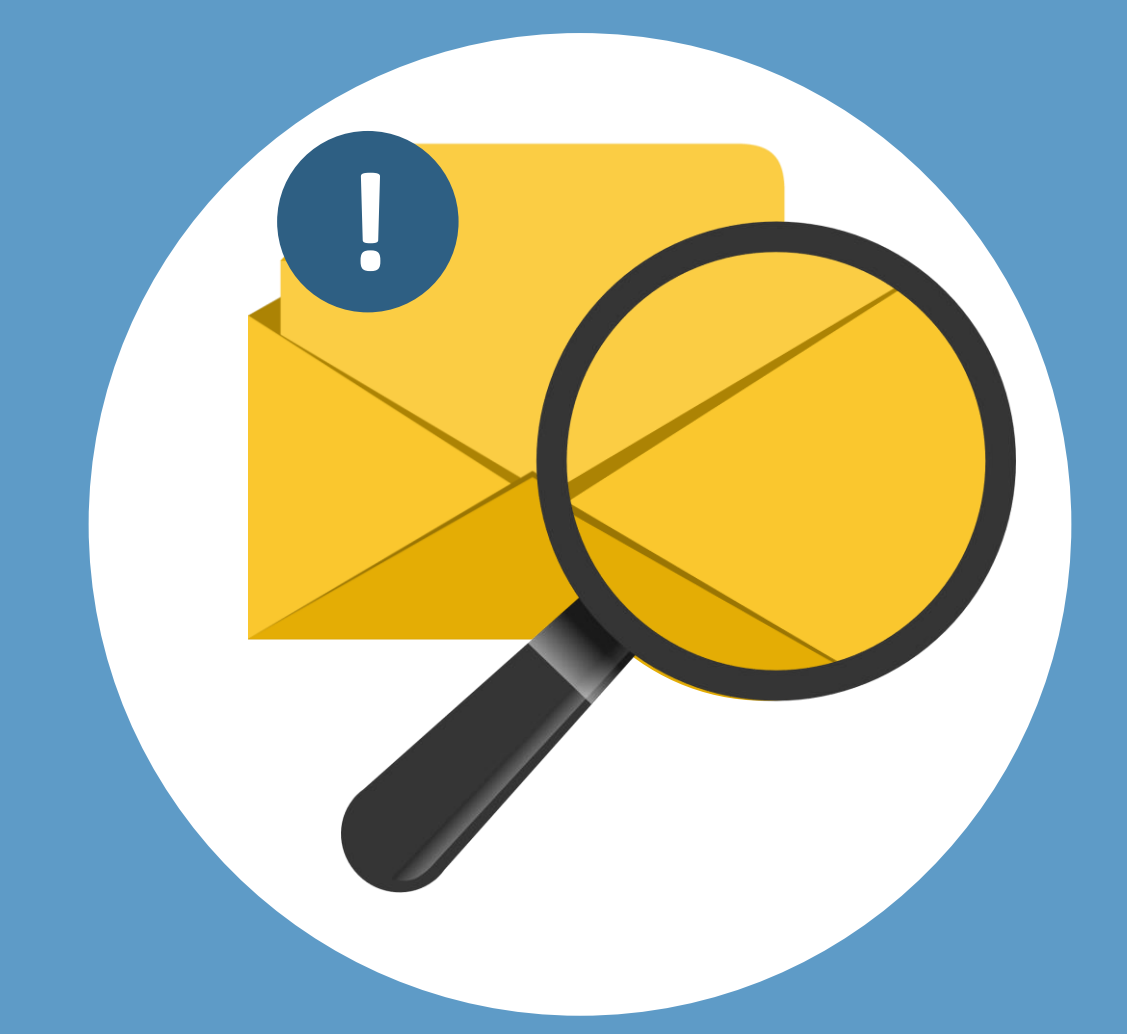

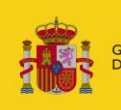

DBIERNO MINISTERIO ESPAÑA DE JUSTICIA

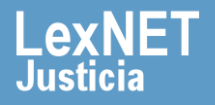

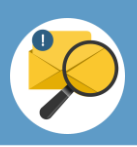

### ¡Bienvenido!

Para buscar notificaciones en LexNET seguimos estos pasos:

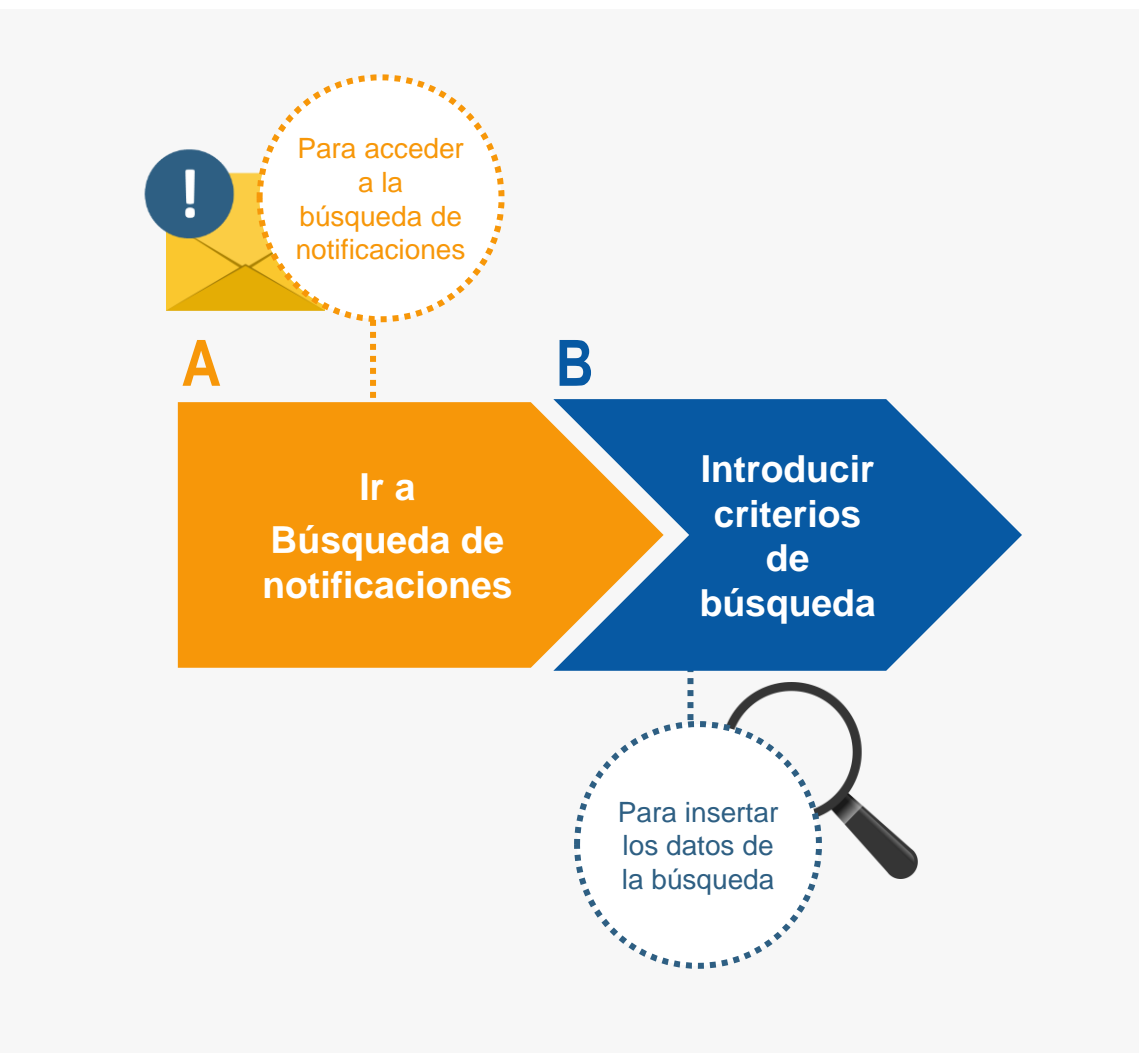

#### ¡Veamos cada uno de ellos con detenimiento!

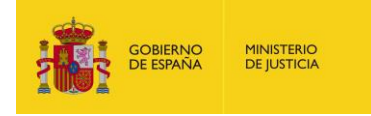

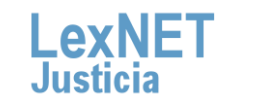

#### Cómo buscar notificaciones

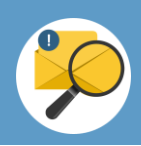

## A Ir a búsqueda de notificaciones

Pulsamos en el icono de Búsqueda de notificaciones **a** ubicado en el bloque **Carpetas** de la parte izquierda.

| Inicio Escritos Plantillas Libreta            |                                                   |
|-----------------------------------------------|---------------------------------------------------|
|                                               | Inicio                                            |
| Carpetas                                      | A No ha babido actividad desde la última conevión |
| ۹ 🗲                                           |                                                   |
| Illustre Colegio de Procuradores de<br>Burgos |                                                   |
| Notificaciones Recibidas                      |                                                   |
| — Traslados de copias                         |                                                   |
| - <ol> <li>Acuses de recibo</li> </ol>        |                                                   |
| └─ ≯ Carpeta personal                         |                                                   |
|                                               |                                                   |

2

#### Se muestra la pantalla de Búsqueda Avanzada.

| Búsqueda Avanzada                                                                     |                                               |  |  |  |  |  |  |  |
|---------------------------------------------------------------------------------------|-----------------------------------------------|--|--|--|--|--|--|--|
|                                                                                       |                                               |  |  |  |  |  |  |  |
| Rellene los campos con los que desee realizar su búsqueda de los mensajes de su buzón |                                               |  |  |  |  |  |  |  |
| Titular:                                                                              | - Ilustre Colegio de Procuradores de Burgos 💙 |  |  |  |  |  |  |  |
| Tipo Procedimiento                                                                    |                                               |  |  |  |  |  |  |  |
| Nº de procedimiento<br>(numero/aaaa)                                                  |                                               |  |  |  |  |  |  |  |
| Carpetas de búsqueda                                                                  | Buscar en subcarpetas                         |  |  |  |  |  |  |  |
| Etiqueta:                                                                             |                                               |  |  |  |  |  |  |  |
| Estado                                                                                | Pendiente Rechazado Rechazado Repartido       |  |  |  |  |  |  |  |
| Fecha inicio búsqueda<br>(dd/mm/aaaa)                                                 | 1108/2018 🔲 🗆 Fecha Exacta                    |  |  |  |  |  |  |  |
| Fecha fin búsqueda<br>(dd/mm/aaaa)                                                    | 11/08/2018                                    |  |  |  |  |  |  |  |
| Id LexNET                                                                             |                                               |  |  |  |  |  |  |  |
| Estado registro                                                                       | Leido 🗌 No leido                              |  |  |  |  |  |  |  |
| Tipo remitente                                                                        | ● Todos ○ Profesional ○ Entidad               |  |  |  |  |  |  |  |
| Tipo destinatario                                                                     | ● Todos ○ Profesional ○ Entidad               |  |  |  |  |  |  |  |
|                                                                                       | Limpiar Buscar                                |  |  |  |  |  |  |  |

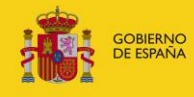

MINISTERIO DE JUSTICIA

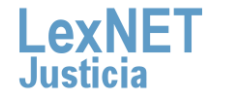

#### Cómo buscar notificaciones

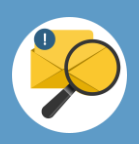

| 3 | Introducir criterios de búsqueda                                                                                                    |                                                                                                    |  |  |  |  |  |  |
|---|----------------------------------------------------------------------------------------------------|----------------------------------------------------------------------------------------------------|--|--|--|--|--|--|
| 1 | Introducimos los <b>criterios de búsqueda</b> de la notificación que queremos localizar y pulsamos en el botón " <b>Buscar</b> ".                                                               |                                                                                                    |  |  |  |  |  |  |
|   | Rellene los campos con los que desee realizar<br>Titular:<br>Tipo Procedimiento<br>(P de procedimiento<br>(rumerofazaa)<br>Carpetas de búsqueda<br>Eliqueta:<br>Estado<br>Fecha inicio búsqueda | su búsqueda de los mensajes de su buzón  - Ilustre Colegio de Procurstores de Burgos. ✓  - Ilustre Colegio de Procurstores de Burgos. ✓  - Ilustre Colegio de Procurstores de Burgos. ✓  - Ilustre Colegio de Procurstores de Burgos. ✓  - Ilustre Colegio de Procurstores de Burgos. ✓  - Ilustre Colegio de Procurstores de Burgos. ✓  - Ilustre Colegio de Procurstores de Burgos. ✓  - Ilustre Colegio de Procurstores de Burgos. ✓  - Ilustre Colegio de Procurstores de Burgos. ✓  - Ilustre Colegio de Procurstores de Burgos. ✓  - Ilustre Colegio de Procurstores de Burgos. ✓  - Ilustre Colegio de Procurstores de Burgos. ✓ - Ilustre Colegio de Procurstores de Burgos. ✓ - Ilustre Colegio de Procurstores de Burgos. → - Ilustre Colegio de Procurstores de Burgos. → - Ilustre Colegio de Procurstores de Burgos. → - Ilustre Colegio de Procurstores de Burgos. → - Ilustre Colegio de Procurstores de Burgos. → - Ilustre Colegio de Procurstores de Burgos. → - Ilustre Colegio de Procurstores de Burgos. → - Ilustre Colegio d |  |  |  |  |  |  |
|   | (dd/mm/aaaa)<br>Fecha fin bücgueda<br>(dd/mm/aaaa)<br>Id LexdVET<br>Estado registro<br>Tipo remitente<br>Tipo destinatario                                                                      | Integration       Integration       Integration <t< th=""></t<>                                                                                                    |  |  |  |  |  |  |
|   |                                                                                                    | Limpiar                                                                                                    |  |  |  |  |  |  |

2

Se muestra el **listado de notificaciones** que coinciden con los criterios de búsqueda introducidos en el formulario. Podemos realizar varias **acciones** sobre los mismos.

| Búsqu      | eda A     | vanzada           |                             |                                       |                                   |               |                            |          |         |                        |
|------------|-----------|-------------------|-----------------------------|---------------------------------------|-----------------------------------|---------------|----------------------------|----------|---------|------------------------|
| La siguier | ite tabla | muestra los resul | tados de la búsqued         | a realizada. Seleccione el mensaje pa | ra el que desee generar un docume | nto de audi   | Ver el<br>contenido en su  | u asunto |         |                        |
| Encont     | ados: 2   | Seleccionados :   | CARRETA                     | DEMITENTE                             | DESTINATADIO                      | ASUNTO        | 1                          | NI PROC  | Mensaje | s por pág : 10 V       |
|            |           | ACUSE             | Acuses de recibo            | [565(                                 | JDO. CONTENCIOSO/ADMTVO. N.<br>1  | CUENTA DEL PR | DCURADOR [CUP] (CONTENCIOS | 17/2018  | CUP     | 29/08/2018<br>13:57:06 |
|            | $\square$ | NOTIFICACION      | Notificaciones<br>Recibidas | JDO. CONTENCIOSO/ADMTVO. N.<br>1      | LOURDES                           | CUESTION D    | Exportar a                 | 17/2018  | CMP     | 29/08/2018<br>13:53:33 |
|            | 1 🕨       |                   |                             |                                       |                                   |               | Excel                      | Volv     | er D    | escargar               |

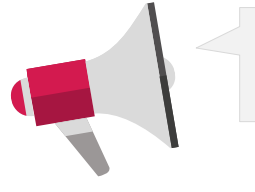

Los **mensajes** están disponibles en los buzones durante un período de **90** días desde que la recibes en tu buzón.

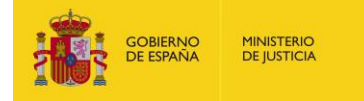

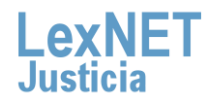

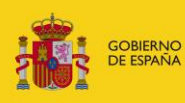

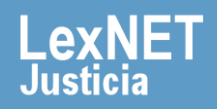